## <u>Przenoszenie materiałów z systemu elearning.sum.edu.pl do</u> <u>eduportal.sum.edu.pl</u>

Przeniesienie materiałów z kursu z portalu <u>elearning.sum.edu.pl</u>do szkolenia na <u>eduportal.sum.edu.pl</u> polega na:

- Pobraniu materiałów z kursu z portalu <u>elearning.sum.edu.pl</u>
- Utworzeniu szkolenia na platformie eduportal.sum.edu.pl
- Umieszczeniu pobranych materiałów w szkoleniu

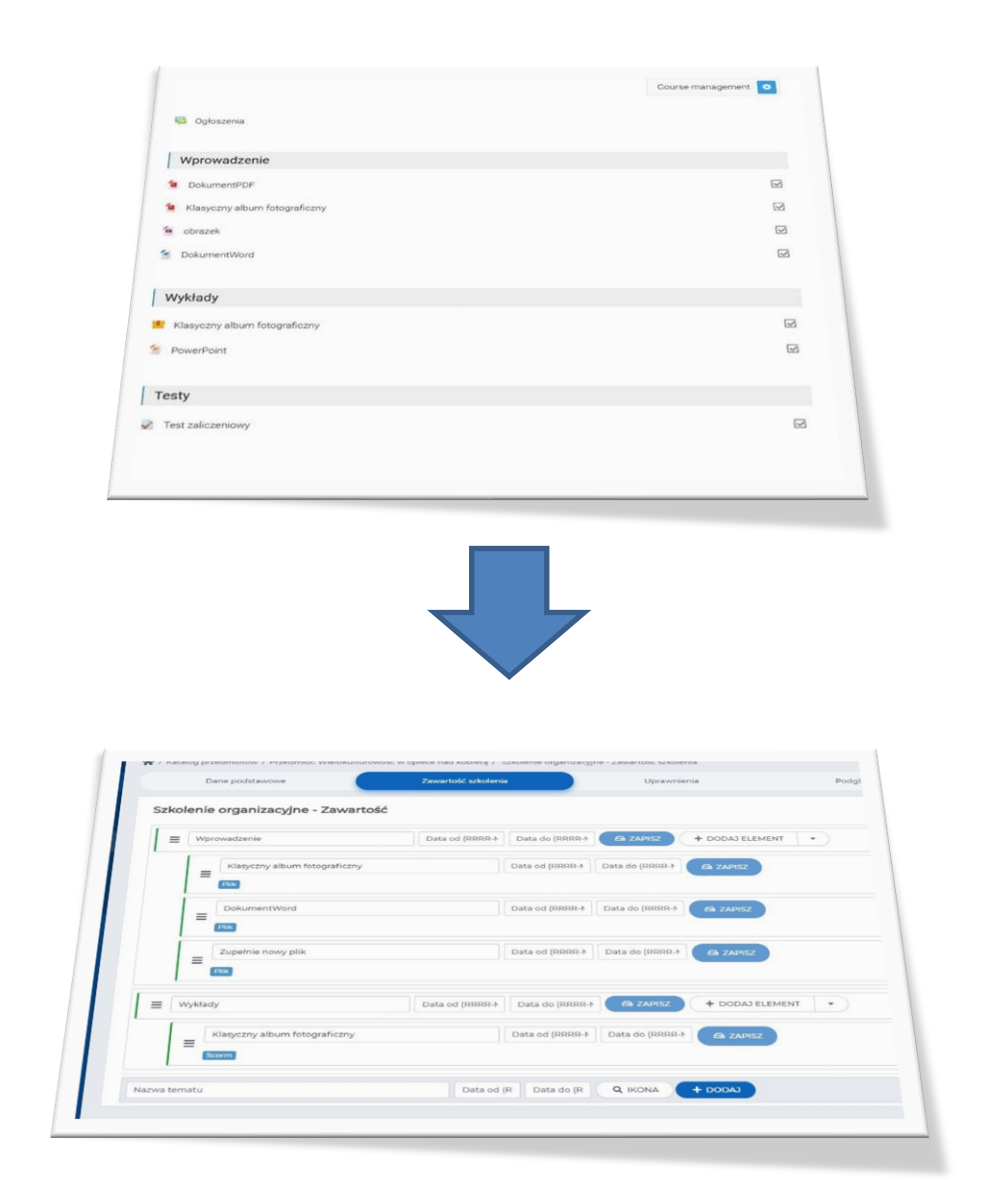

## Aby przenieść materiały ze szkolenia na platformie <u>elearning.sum.edu.pl</u> do platformy <u>eduportal.sum.edu.pl</u> należy:

1. Zalogować się na platformę elearning.sum.edu.pl (1)(2)

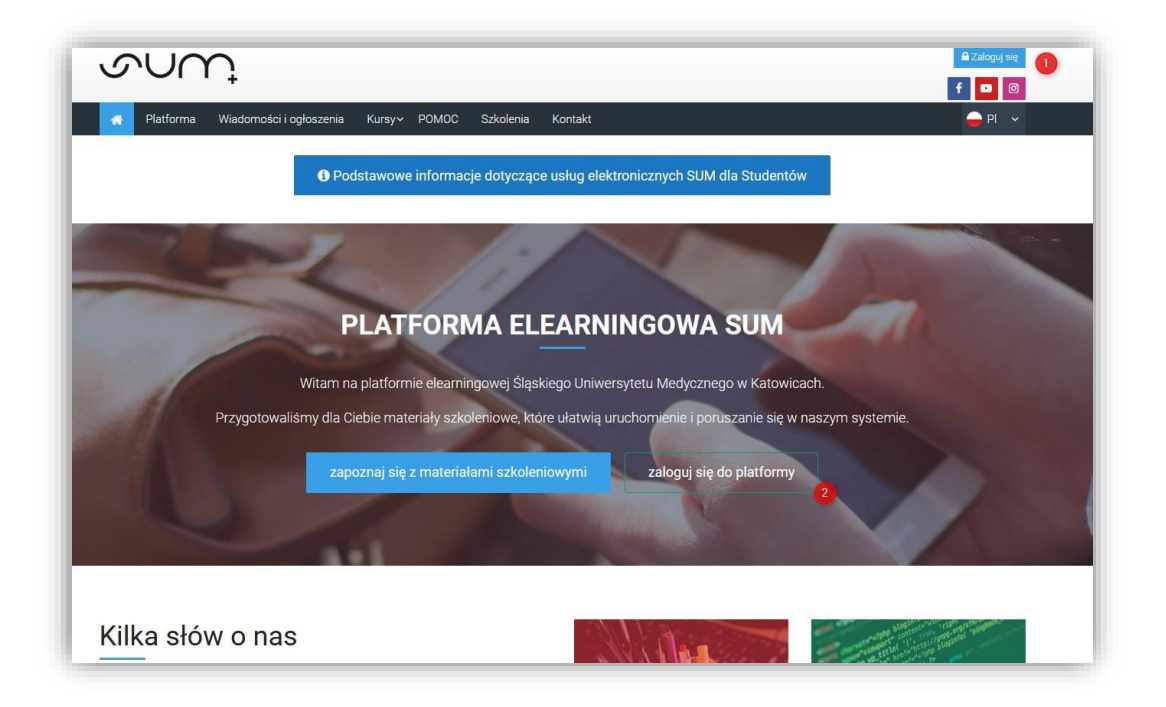

2. Wybrać kurs z którego chcemy pobrać materiały (3)

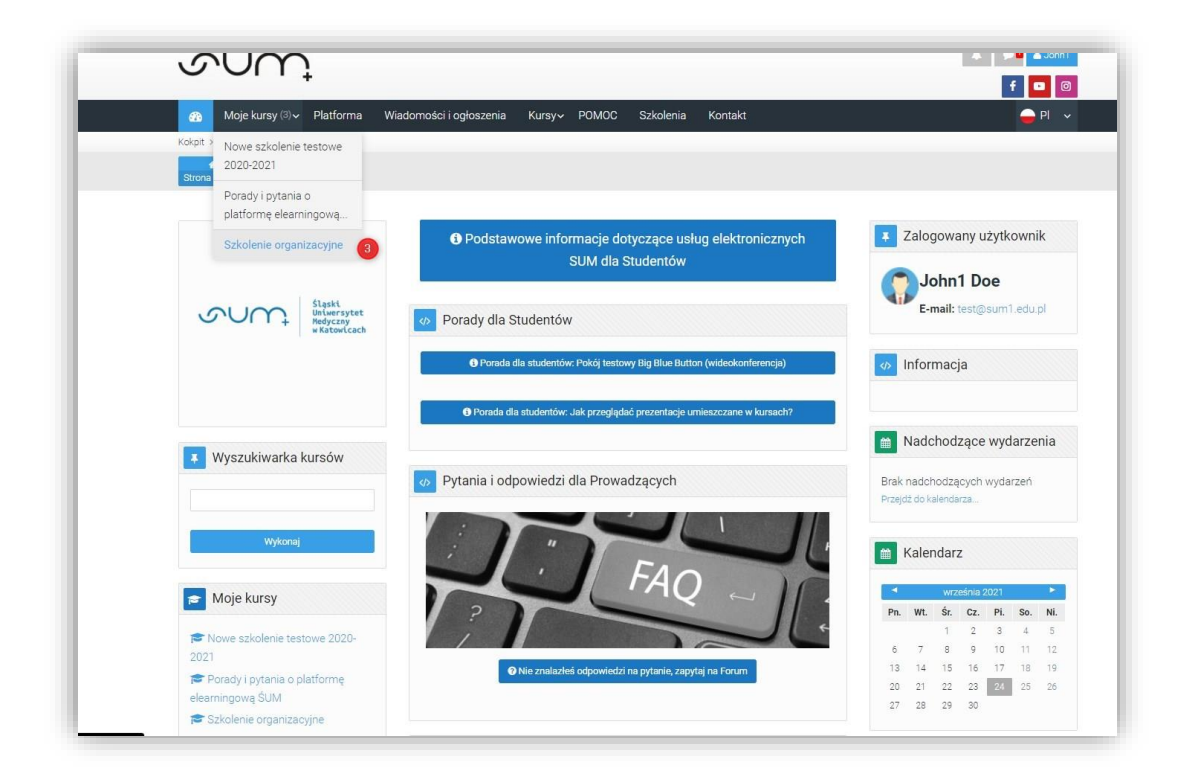

Strona 2 | 10

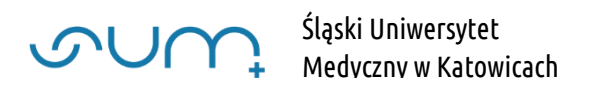

W tym wypadku w kursie pod tematem Wprowadzenie mamy umieszczone dokumenty PDF, prezentację PowerPoint, obrazek JPEG i dokument MS Word (4) Pod tematem Wykłady mamy paczkę SCORM (5)(prezentacja PowerPoint zabezpieczona przed skopiowaniem)

Pod tematem Testy test zaliczeniowy (6)

| 🗐<br>rstkie kursy Z | rmień ustawienia kursu Włącz tryb edycji                           |                   |
|---------------------|--------------------------------------------------------------------|-------------------|
|                     | Porady i pytania o platformę elearningową ŚUM                      |                   |
|                     | Jak przesłać pliki powyżej 20MB (limit załącznika skrzynki email)  |                   |
|                     | Komunikacja ze studentarni w kursie: Forum, Czat, komunikator, BBB |                   |
|                     | 📮 Ogłoszenia                                                       | Course management |
|                     | Wprowadzenie                                                       |                   |
| gowa -              | DokumentPDF                                                        |                   |
| i                   | Klasyczny album fotograficzny                                      |                   |
| zacyjne             | Se PowerPoint                                                      |                   |
|                     | obrazek                                                            |                   |
| wy 2020-            | DokumentWord                                                       |                   |
| 10                  | Wykłady                                                            |                   |
| ności               | Klasyczny album fotograficzny                                      |                   |
|                     | Testy                                                              |                   |
|                     | Test zaliczeniowy                                                  |                   |

3. W kursie włączyć tryb edycji (7)

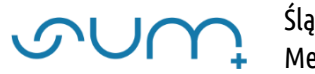

4. W celu pobrania plików (4) należy wejść do opcji **Modyfikuj / Edytuj ustawienia** (5) wybranego materiału

| 🗜 🙀 Ogłoszenia 🖋                                      | Modyfikuj<br>Modyfikuj 🛩 🚢                                           |
|-------------------------------------------------------|----------------------------------------------------------------------|
|                                                       | + Dodaj aktywność lub zaso                                           |
| 🕂 Wprowadzenie 🖋                                      | Modyfikuj                                                            |
| 🗜 🧯 DokumentPDF 🖋                                     | Modyfikuj 👻 🔽                                                        |
| 🗜 🧕 Klasyczny album fotograficzny 🎤                   | Modyfikuj -                                                          |
| PowerPoint 🖋                                          | <ul> <li>✿ Edytuj ustawienia</li> <li>● Przenieś na prawo</li> </ul> |
| <ul> <li>Oprazek Ø</li> <li>DokumentWord Ø</li> </ul> | Ukryj     Ukryj     Przypisz role                                    |
|                                                       | D Usuń                                                               |
| 🕂 Wykłady 🖋                                           | Modyfikuj                                                            |
| 🗜 📑 Klasyczny album fotograficzny 🖋                   | Modyfikuj 🛩 🚢 💽                                                      |

5. W sekcji **Ogólne / Wybierz** pliki kliknąć nazwę pliku (6)

| Nazwa         | Klasyczny album fotograficzny           |          |
|---------------|-----------------------------------------|----------|
| Opis          |                                         |          |
| Wybierz pliki | Wyświetł opis na stronie kursu 🕢 Maksym | alny roz |
|               | ► Piki                                  |          |

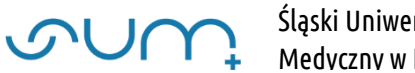

## a następnie **Pobierz** (7)

|                  | 0 Klasyd | zny album fotograficzny |                                                                                     |                     |
|------------------|----------|-------------------------|-------------------------------------------------------------------------------------|---------------------|
|                  | 1        | A• B I 🗢                | H H & S H H                                                                         | <b>● ■K @ H-P</b> ↔ |
|                  |          | Modyfikuj Klasyczny     | / album fotograficzny.pdf                                                           | ×                   |
|                  |          | Nazwa                   | Klasyczny album fotogra                                                             |                     |
| ki               |          | Autor                   | Jane Doe                                                                            | Maksymainy rozmi    |
|                  | D<br>Pik | Wybierz licencję 😧      | Wszelkie prawa zastrzeżone                                                          | •                   |
|                  | 1        | Ścieżka                 | / ≑<br>Dokonaj zmian                                                                | Anuluj              |
|                  | Klasyc   | Osta<br>Utw<br>Roz      | tnia modyfikacja 17 maja 2020, 22:12<br>orzony, 17 maja 2020, 22:11<br>mier 936.4KB |                     |
| we opcje modułów |          |                         |                                                                                     |                     |

Materiały SCORM (5) Pobieramy w podobny sposób jak inne pliki, klikając **Modyfikuj / Edytuj ustawienia** i klikamy w sekcji **Pakiet / Plik pakietu** w nazwę pliku SCORM (8) i na kolejnym oknie **Pobierz** 

| Pakiet       |                           |  |
|--------------|---------------------------|--|
| Plik pakietu | 0                         |  |
|              | <ul> <li>Plíki</li> </ul> |  |
|              | Klasyczny album fo        |  |
|              | Akceptowane typy plików:  |  |
|              | application/xml.xml       |  |
|              |                           |  |

Po tej operacji mamy przygotowane 3 pliki które chcemy umieścić na nowej platformie.

Testu nie pobieramy.

## Paczka SCORM ma rozszerzenie zip

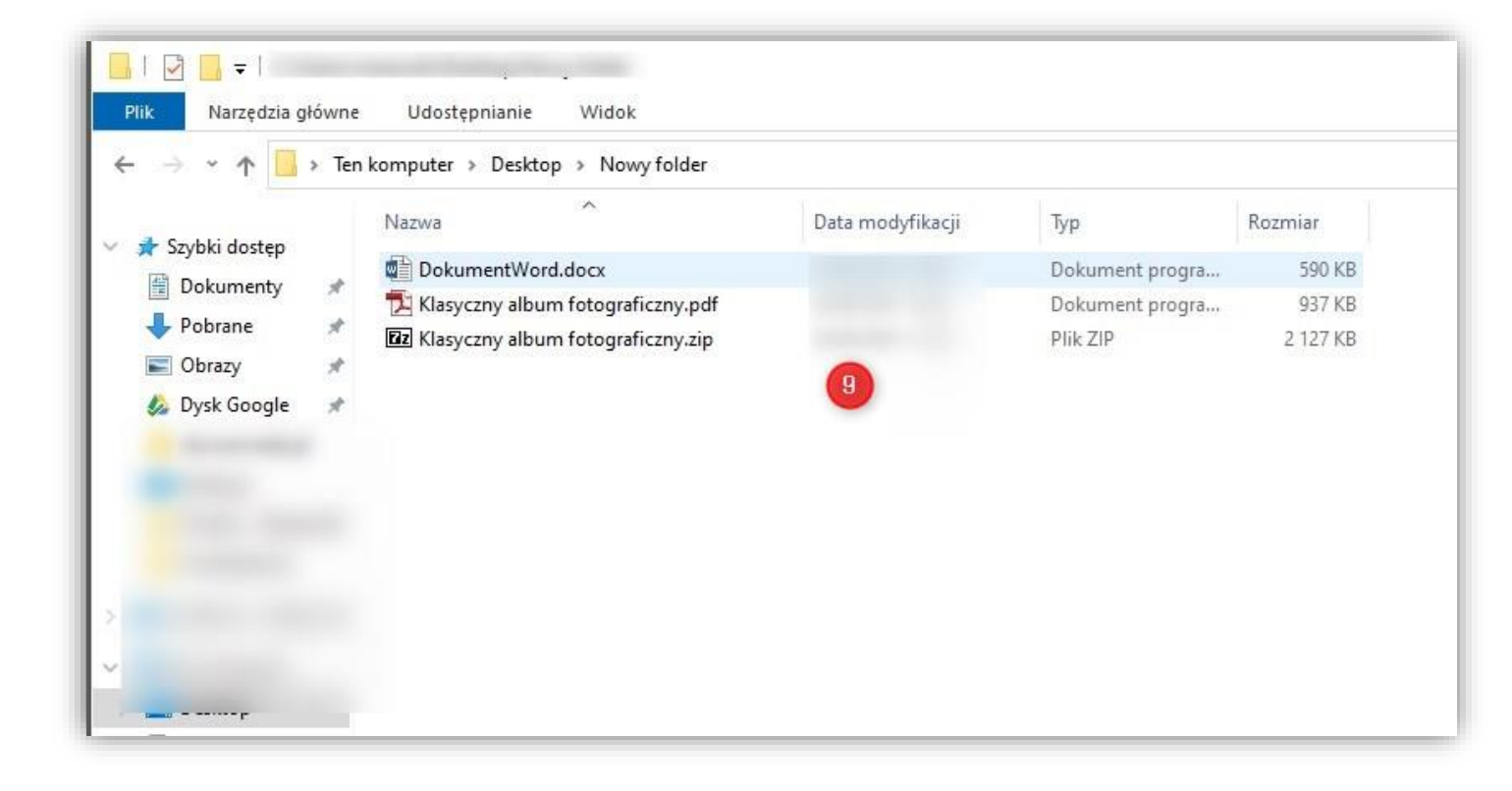

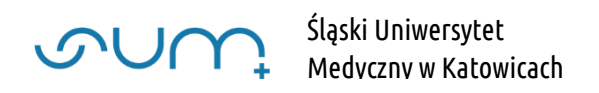

Aby umieścić materiały na platformie <u>eduportal.sum.edu.pl</u> należy:

1. Utworzyć Szkolenie zgodnie z poradą: "*Tworzenie nowego szkolenia*" lub "*Dodawanie nowego szkolenia do przedmiotu"* 

UWAGA! Nazwa szkolenia może być identyczna jak nazwa na platformie elearning.sum.edu.pl

2. Utworzyć sekcje tematyczne (9) (np. takie jak na platformie elearning.sum.edu.pl) Wprowadzamy **Nazwę tematu** i klikamy **Dodaj (9)** 

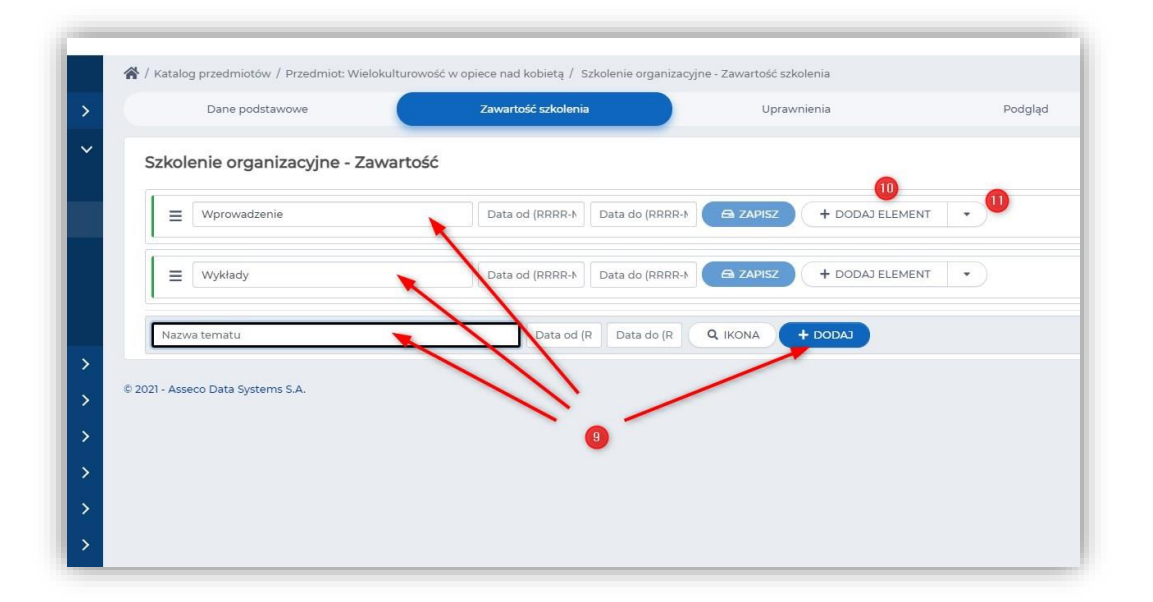

3. Dodać pobrane materiały i dodać nowe treści

Klikamy **Dodaj element** (10) lub wybieramy z listy (11) **Plik** (12)

|                                              | Zawartość szkolenia             | Uprawnieni<br>+ Folder |
|----------------------------------------------|---------------------------------|------------------------|
| zkolenie organizacyjne - Zawaj               | rtość                           | + Forum                |
|                                              |                                 | + Html                 |
| = Wprowadzenie                               | Data od (RRRR-N Data do (RRRR-N | 🖨 ZAPISZ               |
|                                              |                                 | + Leksykon             |
| -                                            |                                 | + Link                 |
| Wykłady                                      | Data od (RRRR-N Data do (RRRR-N | + Plik                 |
|                                              |                                 | + Scorm                |
| Nazwa tematu                                 | Data od (R Data do (R           | Q IKONA + De + Słownik |
|                                              |                                 | + Wideo                |
| - Asseco Data Systems S.A.                   |                                 | + Wideo Vimeo          |
|                                              |                                 |                        |
|                                              |                                 | + Wideo YouTube        |
| <ul> <li>Asseco Data Systems S.A.</li> </ul> |                                 | + Wideo Vime           |

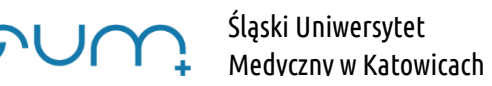

Klikamy w Upuść plik lub kliknij aby wybrać z dysku (13)

| Plik:                                      |                                                        |
|--------------------------------------------|--------------------------------------------------------|
| Q WYBIERZ Z KATALOGU PLIKÓW lub            | 13 Upušć pliki tutaj lub kliknij<br>aby wybrać z dysku |
| Kategoria:                                 | •                                                      |
| Wpisz kategorię                            | □ □                                                    |
| Nazwa:*                                    |                                                        |
| Maksymalnie 255 znaków.                    |                                                        |
| Ikona:<br>Q. WYBIERZ Z KATALOGU PLIKÓW Iub | 🏂 Upuść pliki tutaj lub kliknij                        |
| Obraz tekst alternatywny:                  | aby wybrać z dysku                                     |
| Роки                                       | AŻ USTAWIENIA ZAAWANSOWANE                             |
| *- pola oznaczone gwiazdką są wymagane     | Carpisz X ANULUJ                                       |
|                                            |                                                        |

Po wybraniu pliku klikamy Zapisz. Plik pojawia się pod tematem (14)

| Szkol | enie organizacyjne - Zawartość |                 |                 |                 |                 |    |
|-------|--------------------------------|-----------------|-----------------|-----------------|-----------------|----|
| =     | Wprowadzenie                   | Data od (RRRR-N | Data do (RRRR-N |                 | + DODAJ ELEMENT | •) |
|       | Klasyczny album fotograficzny  |                 | Data od (RRRR-N | Data do (RRRR-N |                 |    |
|       | Zupełnie nowy plik             |                 | Data od (RRRR-M | Data do (RRRR-M |                 |    |
| =     | Wykłady                        | Data od (RRRR-N | Data do (RRRR-M |                 | + DODAJ ELEMENT | •) |
| Nazv  | va tematu                      | Data od         | R Data do (R    |                 | - DODAJ         |    |

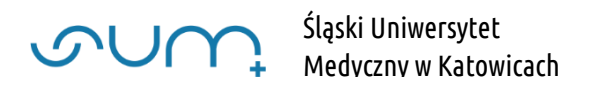

Plik SCORM dodajemy, w tym wypadku, w sekcji tematycznej **Wykłady**. Klikamy **Dodaj element** lub wybieramy z **listy** Scorm (15)

|       | Dane podstawowe                 | Zawartość szkolenia                              | Uprawnien             | i + Folder                                                                                   |
|-------|---------------------------------|--------------------------------------------------|-----------------------|----------------------------------------------------------------------------------------------|
| Szkol | enie organizacyjne - Zawa       | rtość                                            |                       | + Forum<br>+ Html                                                                            |
| =     | Wprowadzenie                    | Data od (RRRR-N Data do (                        |                       | + Lekcja<br>+ Leksykon                                                                       |
|       | Klasyczny album fotograficze    | Data od (F                                       | RRR-N Data do (RRRR-N | +Link<br>+Plik                                                                               |
|       |                                 | Data od (F                                       | RRR-N Data do (RRRR-N | + Scorm + Słownik<br>+ Wideo                                                                 |
|       | Zupełnie nowy plik              | Data od (F                                       | RRR-N Data do (RRRR-N | + Wideo Vimeo<br>+ Wideo YouTube                                                             |
| [ _   |                                 | Data of (RDDD )                                  |                       | + Wikipedia<br>+ Wybierz z biblioteki                                                        |
| =     | wyniady                         |                                                  |                       |                                                                                              |
| =     | Zupełnie nowy plik Plik Wykłady | Data od (R<br>Data od (RRRR-)<br>Data od (RRRR-) | RRR-N Data do (RRRR-N | + Wideo Vimeo<br>+ Wideo YouTube<br>+ Wikipedia<br>+ Wybierz z biblioteki<br>+ DODAJ ELEMENT |

Klikamy **Upuść plik lub kliknij aby wybrać z dysku** (16) i wybieramy z dysku paczkę SCORM (plik z rozszerzeniem zip)

| Wybierz pl | ik z paczką:*                                          |
|------------|--------------------------------------------------------|
| 1. Upu     | iść pliki tutaj lub kliknij aby wybrać z dysku (16)    |
| Czy el     | ement wymagany do zaliczenia szkolenia                 |
| *- p       | ola oznaczone gwiazdką są wymagane 🕒 ZAPISZ 🗙 ANULUJ   |
| _          |                                                        |
|            | Data od (RRRR-N Data do (RRRR-N CA ZAPISZ + DODAJ ELEM |

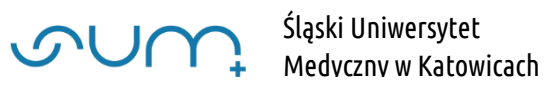

Po dodaniu paczka scorm jest dostępna w tym wypadku pod tematem **Wykłady** (17)

|       | Dane podstawowe                | Zawartość szkoleni |                 | Uprawnie        | nia             | Podg    |
|-------|--------------------------------|--------------------|-----------------|-----------------|-----------------|---------|
| Szkol | enie organizacyjne - Zawartość |                    |                 |                 |                 |         |
| ≡     | Wprowadzenie                   | Data od (RRRR-N    | Data do (RRRR-N |                 | + DODAJ ELEMENT | $\cdot$ |
|       | Klasyczny album fotograficzny  |                    | Data od (RRRR-N | Data do (RRRR-M |                 |         |
|       | DokumentWord                   |                    | Data od (RRRR-N | Data do (RRRR-M |                 |         |
|       | Zupełnie nowy plik             |                    | Data od (RRRR-N | Data do (RRRR-M |                 |         |
| =     | Wykłady                        | Data od (RRRR-N    | Data do (RRRR-N |                 | + DODAJ ELEMENT | .)      |
|       | Klasyczny album fotograficzny  |                    | Data od (RRRR-N | Data do (RRRR-N |                 |         |
|       | 17                             | Ĭ a a              |                 | 0.000           |                 |         |

Szkolenie można uzupełniać o nowe materiały, modyfikować nazwy itp